# LibreCAD

## <u>Einführung</u>

**CAD** bedeutet <u>C</u>omputer <u>A</u>dded <u>D</u>esign, also computerunterstütztes Entwerfen. Computerunterstützt sagt aus: Der Computer hilft, die Arbeit muss weiterhin vom Menschen erbracht werden.

Libre heißt *frei*. Die Software LibreCAD ist kostenlos und darf frei verwendet werden. Sie steht für die Betriebssysteme Windows und Linux zur Verfügung.

## Erste Schritte

### Grundeinstellungen

Nach dem Start von LibreCAD sieht man Folgendes: |

Der schwarze Zeichnungshintergrund ist Geschmackssache.

Die Änderung auf einen weißen Hintergrund geschieht, mittels Menü [Bearbeiten] → [Applikations Einstellungen] und dann im Dialog [Erscheinung] den Hintergrund von #000000 auf #ffffff ändern.

| Sprache                            |          |   |               | Farben                |         |   |
|------------------------------------|----------|---|---------------|-----------------------|---------|---|
| GUI Sprache: German (C             |          |   | ) :           | Hintergrund:          | #ffffff | • |
| Kommando Sprache: German (Germany) |          |   |               | Raster Farbe:         | ¢7F7F7F | v |
| Grafische Ansicht                  |          |   |               | Meta Raster Farbe:    | ¢3F3F3F | * |
| Grosses Fadenkreuz                 | <u>r</u> |   |               | Selektierte Objekte:  | A54747  | v |
| 👿 Raster a <u>u</u> tomatisch      | skaliere | n |               | Hervorgehobene Farbe: | :739373 | - |
| Minimaler Rasterabstand (pix): 5 🔹 |          |   |               | - 1                   |         |   |
| Anzahl Objekte für Vor             | 1000     | • | Schriftgrosse |                       |         |   |

Weiterhin ist der geeignete Rasterabstand für unsere Zwecke mit 1 mm festzulegen.

Dazu wird im Menü [Bearbeiten] → [Zeichnungs Einstellungen] der x-Abstand und der x-Abstand im Dialog [Raster] auf 1 gestellt.

| 8 🗊 Z        | eichnungs E  | instellu | ngen        |         |    |           |
|--------------|--------------|----------|-------------|---------|----|-----------|
| Papier       | Einheiten    | Raster   | Bemassungen | Splines |    |           |
| Raster       | Einstellung  | gen      |             |         |    |           |
|              | Raster anzei | igen     |             |         |    |           |
| X Al         | bstand: 1    |          | ~           |         |    |           |
| Y Abstand: 1 |              |          |             |         |    |           |
|              |              |          |             |         |    |           |
|              |              |          |             |         |    |           |
|              |              |          |             |         |    |           |
|              |              |          |             |         |    |           |
|              |              |          |             |         |    |           |
|              |              |          |             | _       |    |           |
|              |              |          |             |         | ОК | Abbrechen |

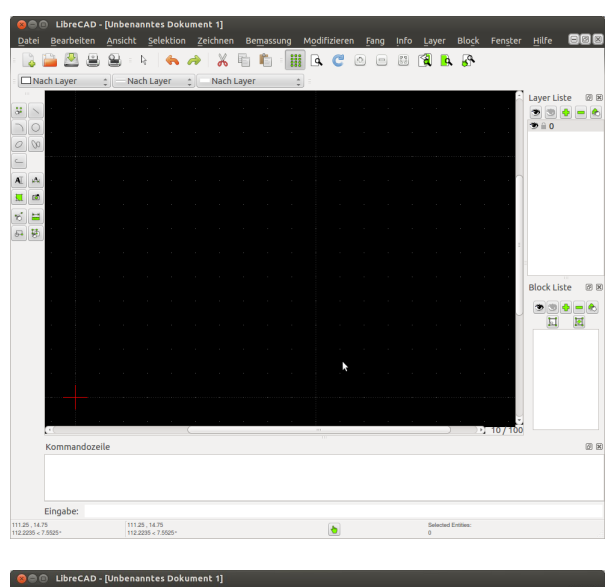

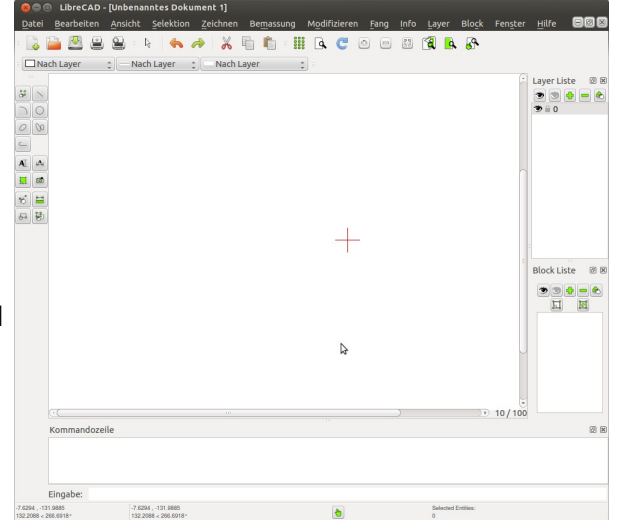

Außerdem wird im Dialog [Einheiten]

- die Haupteinheit mit Millimeter festgelegt und
- die Genauigkeit mit 0.00

Raster einschalten.

Zuerst hat man keine Vorstellung, wie groß das Zeichenblatt, was man sieht, eigentlich ist.

Durch Rollen mit dem Rad der mittleren Maustaste kann man in das Zeichnungsblatt hinein oder heraus zoomen.

Am rechten unteren Rand wird angezeigt wie groß der waagerechte bzw. senkrechte Abstand von Rasterpunkt zu Rasterpunkt ist und wie groß die Seitenlänge eines Rasterguadrates ist.

Einstellen auf 1/10 und mit den Bildlaufleisten den Nullpunkt (rotes Kreuz) auf den Bildschirm bekommen.

### Das Lehrbeispiel 01 (Blechbefestigung)

Die grundlegenden Zeichenfunktionen sollen am abgebildeten Blechteil erklärt werden.

Zuerst wird die Grundgeometrie gezeichnet.

#### Zeichnen der Grundgeometrie

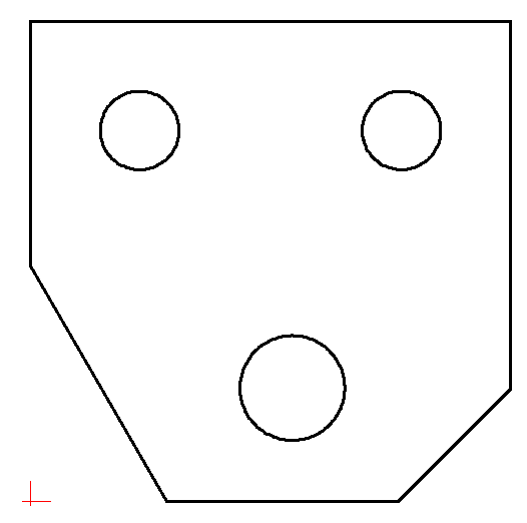

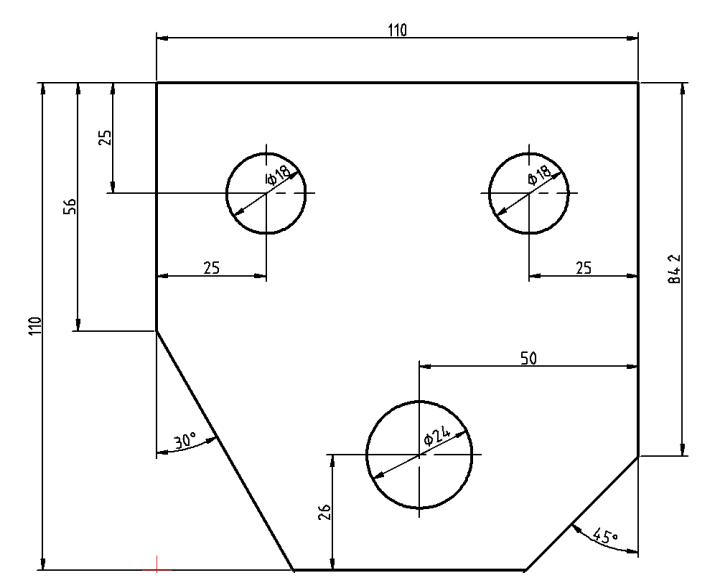

1/10

#### Vom Nullpunkt aus eine senkrechte Linie mit der Länge von 110 mm nach oben zeichnen

| *  |    | ß       | V  |
|----|----|---------|----|
| 2  | 0  |         | 1  |
| 0  | 00 | 8       | >  |
| _  |    | -       | 6  |
| AI | A  |         | 12 |
| Ħ  |    | ×       | ×  |
| 1  |    | ి       | S  |
|    |    | +       | +  |
|    |    | $\odot$ | Q  |
|    |    | 20      |    |

Von der Zeichnen-Werkzeugübersicht Linie (Show Menu "Lines") wählen.

Im Linienmenü Linie mit zwei Punkten auswählen.

In der Anweisungszeile bei [Ersten Punkt eingeben] 0,0 eintragen.

🕼 [Enter]

In der Anweisungszeile bei [Nächsten Punkt angeben] 0,110 eintragen.Mit dem Mausrad rollen, bis die gesamte Linie zu sehen ist.

#### Waagerechte Linie mithilfe der Rasterfunktion zeichnen

Die folgende waagerechte Linie kann direkt an die vorhergehende Linie angefügt werden.

Dafür gibt man als nächsten Punkt 110,110 an oder man nutzt das Raster.

Für die Rastfunktion (Snap to Grid) ist aus den Positionierwerkzeugen zu wählen.

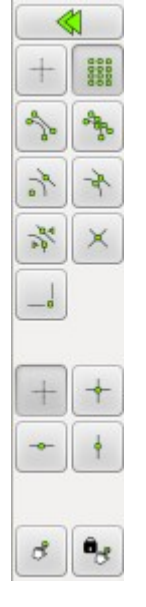

Mit dem Rollrad der Maus kann jederzeit die Rastergröße verändert werden. Dadurch ändert sich auch das Maß der Punktabstände, an denen der Mauszeiger gefangen wird.

Eine Maßkontrolle sieht man unten links neben dem Zeichnungsfenster. Dort wir die aktuelle Mausposition angezeigt.

Sobald die richtigen Koordinaten getroffen wurden: Linksklick

#### Senkrechte Linie mit Koordinatenangabe

Weil das nächste Maß keine ganze Millimeterangabe ist, wird der nächste Punkt wieder mit der Koordinateneingabe festgelegt.

| R <sup>2</sup> | Koordinatenwert berechnen: | In x-Richtung bleibt es bei 110.                     |
|----------------|----------------------------|------------------------------------------------------|
|                |                            | In y-Richtung sind von 110 die 84.2 zu subtrahieren: |
|                |                            | 110 - 84,2 = 25,8 → [110,25.8]                       |

Das Dezimaltrennzeichen ist der Punkt.

In der Anweisungszeile bei [Nächsten Punkt angeben] *110,25.8* eintragen.

🕼 [Enter]

#### Schräge Zeichnen

|    |   | ) RF           | Zurück zur Zeichnen-Werkzeugübersicht mit "Back to Main<br>Menü" und "Zurück zum Hauptmenü"                                                                                      |  |  |  |
|----|---|----------------|----------------------------------------------------------------------------------------------------|--|--|--|
| 0  | 0 | RF             | Linie auswählen mit Show Menu "Lines"                                                                                                    |  |  |  |
|    |   |                | 🕼 Linie mit gegebenem Winkel auswählen.                                                                                                    |  |  |  |
|    |   | A              | 🦳 🖾 Winkel mit 225 Grad festlegen, Länge mit 50 (Muss bis unter den                                                                                                    |  |  |  |
| AI | A | -•             | Nullpunkt reichen.) und Fang Punkt mit [Start] festlegen.                                                                                                    |  |  |  |
| 12 |   |                | Winkel: 225 Länge: 50 Fang Punkt: Start                                                                                                    |  |  |  |
| 5  |   |                | 🔪 🖃 🖃 Der Winkel von 225° entsteht, weil die                                                                                                    |  |  |  |
| 5  |   | 8              | Waagerechte nach rechts die Messung bei 0° beginnt und<br>im mathematisch positiven Sinn (also entgegen dem                                                                      |  |  |  |
|    |   | +              | / Uhrzeigersinn gezählt wird.)                                                                                                    |  |  |  |
|    |   | <u>ହ</u><br>୧୬ | Damit die neue Linie wirklich am Ende des alten<br>Linienzuges beginnt, ist im derzeitigen<br>Werkzeugmenü <i>Snap to Enpoints (schnappe</i><br><i>Endpunkte)</i> zu aktivieren. |  |  |  |

Maus zum letzten Endpunkt bewegen und Klick.

Die Schaltfläche [Auto Ansicht] 😰 passt die bisherige Zeichnung in die Zeichenfläche ein.

#### Andere Schräge zeichnen

|          | R   | In den Linienwerkzeugen wieder Linie mit gegebenem Winkel auswählen. |  |  |  |  |  |
|----------|-----|----------------------------------------------------------------------|--|--|--|--|--|
| 20       | R S | Werte festlegen: Winkel: -60 Länge: 70 Fang Punkt: Start             |  |  |  |  |  |
|          | ß   | Startpunkt über Raster oder durch Koordinateneingabe                 |  |  |  |  |  |
|          | R   | Fertig                                                               |  |  |  |  |  |
| XX       |     |                                                                      |  |  |  |  |  |
| 8 8      |     |                                                                      |  |  |  |  |  |
| +        |     |                                                                      |  |  |  |  |  |
|          |     |                                                                      |  |  |  |  |  |
| 60 60    |     |                                                                      |  |  |  |  |  |
| N        |     |                                                                      |  |  |  |  |  |
| +≠<br>@Q |     |                                                                      |  |  |  |  |  |

#### Vom Nullpunkt aus waagerechte Linie zeichnen

Die Linie muss beide Schrägen schneiden und waagerecht sein.

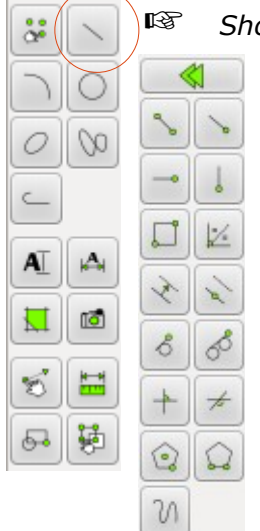

Show Menu "Lines"

Mit einem geeigneten Linienwerkzeug (*Linie mit zwei Punkten* oder *Horizontale* Linie) die Linie ziehen.

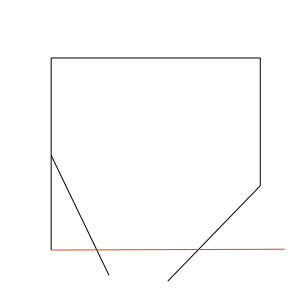

#### Linien zuschneiden (Trimmen)

Die überstehenden Enden entfernen.

| å  | $\geq$ | Im Hauptmenü die Schaltfläche Show Menu "Modify" wählen. |                                                              |                   |  |  |  |
|----|--------|----------------------------------------------------------|--------------------------------------------------------------|-------------------|--|--|--|
|    | 0      | 🛛 🚳 Dort "Objekte Trimmen"                               |                                                              |                   |  |  |  |
| 0  | 00     | 141 1                                                    | Die Eingabezeile macht die Aktion selbsterklän               | rend.             |  |  |  |
|    |        | Mer NV                                                   | Mal bisschen probieren! Vorher speichern!!!                  |                   |  |  |  |
| AI | A      | (F) [M]                                                  | Insgesamt sollte der Trimmvorgang fünfmal durchgeführt werde |                   |  |  |  |
| I  |        | $\left \times\right $                                    |                                                              |                   |  |  |  |
| 8  |        | ~                                                        |                                                              |                   |  |  |  |
| 5  |        | ছা                                                       |                                                              |                   |  |  |  |
|    |        |                                                          |                                                              |                   |  |  |  |
|    |        | <b>I</b> 🕭                                               |                                                              |                   |  |  |  |
|    |        |                                                          |                                                              | $\langle \rangle$ |  |  |  |

### <u>Bohrungen</u>

Als Nächstes werden die Bohrungen gezeichnet.

| <b>a</b> • |   | R     | Sh    |
|------------|---|-------|-------|
| F          | 0 |       |       |
|            | 0 | 0     | 0)    |
|            |   | 0     | 0     |
|            | _ | 0     |       |
| AI         | A |       |       |
| 17         | 1 | $\pm$ | 00000 |
| 1          |   | 3º    | -     |
| F          |   | r.    | F     |
| Ľ          |   | - and | ×     |
|            |   |       |       |

Show Menü "Circles"

🖙 Kreis mit Zentrum und Radius

Bei [Radius:] die Hälfte vom Kreisdurchmesser – also 11 eintragen.

Mit eingeschaltetem snap to grid lässt sich der Kreismittelpunkt leicht auf den gewünschten Abstand von 25 mm von den Körperkanten postionieren.

🕼 Klick

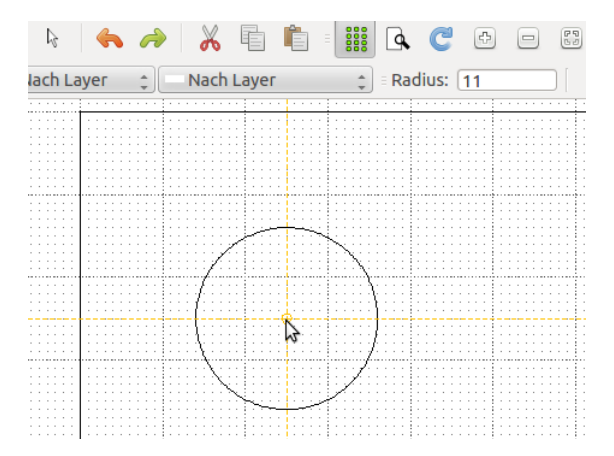

Dieses Verfahren für die beiden anderen Kreise mit deren Abständen und Radien wiederholen.

Regional States Zeichnung speichern!

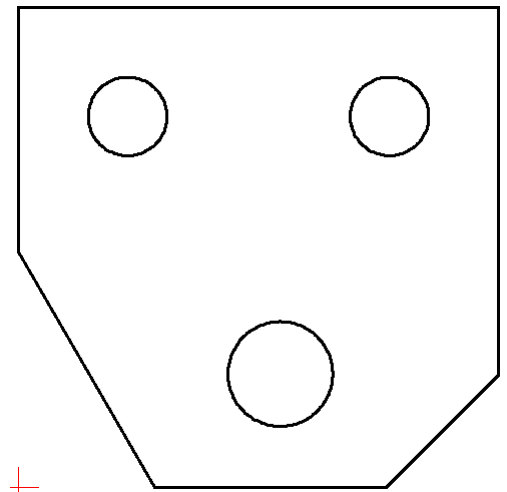

## Layer-Management

Die Grundgeometrie ist erstellt. In den nächsten Schritten soll

- die Linienstärke festgelegt werden,
- die Mittellinien mit halber Linienstärke und Strichpunktlinien gezeichnet werden und
- die Bemaßung eingezeichnet werden.
- Sowohl Mittellinien als auch die Bemaßung soll ausgeblendet werden können.

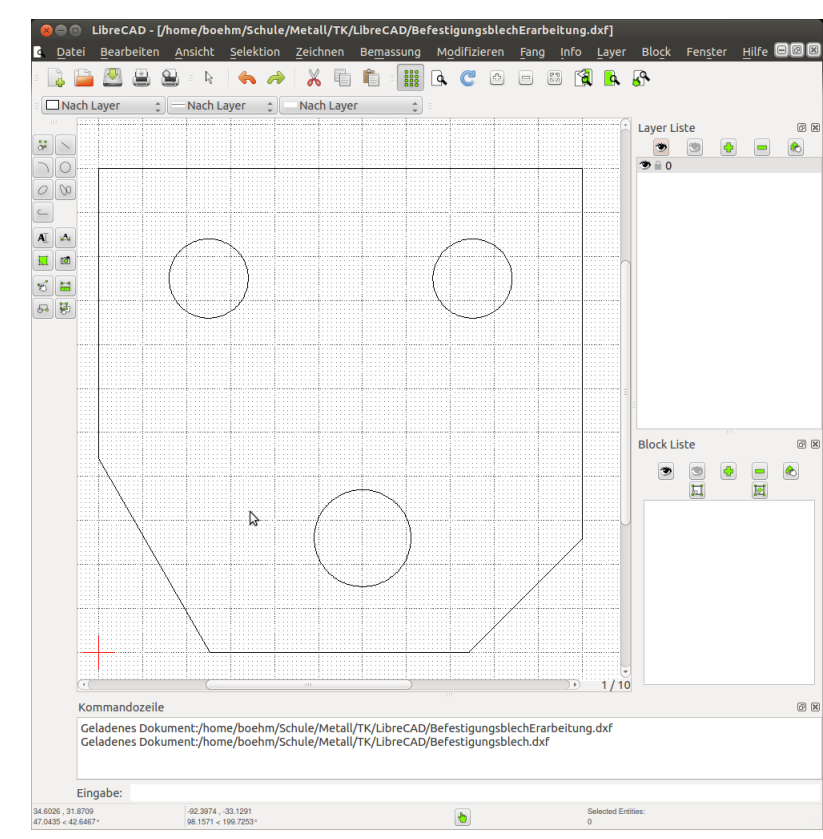

# Festlegen der Strichstärke der Körperkanten

- In der Layerliste auf den einzig vorhanden Layereintrag 0 mit der Maus rechtsklicken und [Layerattribute ändern] wählen.
- Breite auf 0,7mm (ISO] ändern.
- **I**S [OK]

#### Neuen Layer für Mittellinien erstellen und Attribute einstellen

- Auf das Plussymbol 🙀 in der Layer-Liste klicken oder mit der Maus einen Rechtsklick auf eine freie Stelle in der Layer-Liste und im Kontextmenü [Layer hinzufügen] wählen.
- Einen aussagekräftigen Layernamen vergeben, als Breite 0,35 mm (ISO) einstellen und als Linientyp Mittellinie auswählen

#### Im neuen Layer zeichnen

Sezeichnet wird immer in dem Layer, der in der Layer-Liste markiert ist.

Layer *mittellinien* markieren.

Im Folgenden wird ein etwas komplizierterer Zeichenweg als hier nötig gewählt. Da es vorkommen kann, dass die Mittelpunkte nicht auf dem Raster liegen, wird hier ein Weg gezeigt, der auch diesem Fall genügt.

- Show Menü "Lines"
- 🕸 Vertikale Linien 🗼
- Länge: 30; Fangpunkt: Mittelpunkt

Länge: 30 Fang Punkt: Mittelpunkt

Layer Einstellungen Laver Name: Standard Stift Farbe: Schwarz / Weiss Breite: -0.70mm (ISO) \* Durchgehend Linientyp: \* OK Abbrechen 🖲 🗈 Layer Einstellungen mittellinien Laver Name: Standard Stift

Schwarz / Weiss

-0.35mm (ISO)

Mittellinie

OK

\*

Abbrechen

Farbe:

Breite:

Linientyp:

- 🖙 Snap to center points 💦
- Den Mauszeiger in die Kreise bewegen. Die Mitten der Linien (Fang Punkt: Mittelpunkt) werden vom Zentrum der Kreise gefangen.
- Die drei senkrechten Linien einzeichnen.
- 🖾 Eine Menüebene zurück
- 🥵 Horizontale Linien 🚽 auswählen.
- Die horizontalen Linien einzeichnen.
- Das Programm erledigt nicht selbstständig die Forderung, dass sich Mittellinien nur im Strich und nicht im Punkt schneiden. Wir verzichten darauf diese Forderung zu erfüllen.

#### Bemaßung in einem neuen Layer

R

13

R

R

R

- Layer Einstellungen Neuen Layer masze anlegen. Layer Name: masze Linienbreite: 0,35 mm (ISO) und Standard Stift Linientyp: durchgehend Farbe: Schwarz / Weiss Im Hauptmenü Show Menü "Dimension" A wählen. Breite: -0.35mm (ISO) - Durchgehend Linientvo: 1 Horizontale Bemaßung 🗛 wählen. Abbrechen Snap to endpoints
- Nacheinander auf die beiden Endpunkte klicken, von denen der horizontale (waagerechte) bemaßt werden soll.
- Snap to grid **iii** auswählen und die Maßlinie in einen Abstand von 10 mm zur Werkstückkante schieben. Klick.
- Mit weiteren waagerechten Maßen ähnlich verfahren.
- 🥸 Dann die senkrechten Maße 🥻 analog hinzufügen.
- 🖙 Die Durchmesser bemaßen: 🕚 auswählen.
- 😰 🛛 Auf einen Kreis klicken und bei Text das Durchmesserzeichen aktivieren. 🙆
- Den Durchmesserpfeil in eine geeignete Neigung bringen und klick.
- Die Schrift an eine lesbare Stelle verschieben:
  - → Den selektion pointer → aus der Symbolleiste wählen.
  - Auf den Ma
    ßpfeil klicken. (Die erscheint nun braun und gestrichelt.)
  - Am blauen Punkt in der Maßzahl kann diese mit gedrückter linker Maustaste verschoben werden.
  - Erneut auf die Bemaßung klicken und sie ist nicht mehr selektiert (ausgewählt.)

Die Bemaßung ist nun fertig.

#### Aus- und Einblenden eine Layers

Mittels Klick auf das Augensymbol können die Layer angezeigt oder ausgeblendet werden.

Mittels dem Schloss können die Elemente, die zu dem entsprechenden Layer gehören von weiterer – versehentlicher - Bearbeitung geschützt werden.